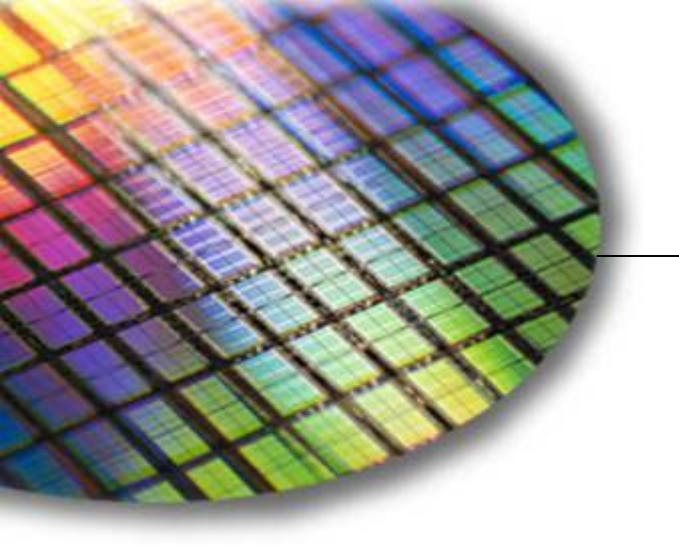

The World Leader in High Performance Signal Processing Solutions

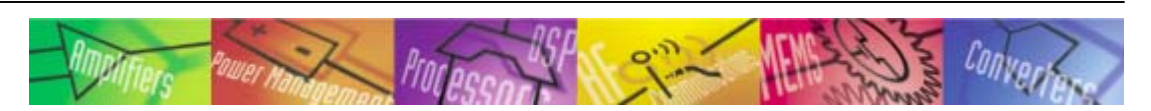

# Rapid Development of a Blackfin-based Video Application

Presented By: Glen Ouellette

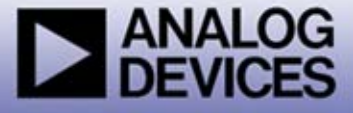

# **About this Module**

This module discusses the rapid development process of a Blackfin<sup>®</sup> Video application using readily available and fully supported software and hardware modules.

### It is recommended that users have some understanding of:

- Basic knowledge of software terminology
- Experience in embedded systems
- Blackfin System Services and Device Drivers

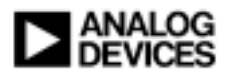

# **Module Outline**

### Video-In

- Refresher on Device Driver
- Video Capture using ADV7183B Video Decoder

### Video-Out

Video Display using ADV7179 Video Encoder

### Video Compression

- Overview of MJPEG offering
- Encoding Video Data

### USB

- Blackfin USB-LAN EZ-Extender
- Blackfin-Host data transfer over USB 2.0

### Rapid Development of a MJPEG Encode

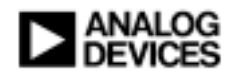

# **Outline of Video-In Sub-module**

- A short Device Driver refresher
- Simple Video Capture using ADV7183B Video Decoder

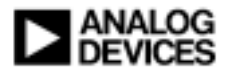

# **Device Driver Refresher**

### Standardized API

### • User interface is the same across all device drivers

- Independent of driver
  - Allows buffers to be passed from driver to driver
- Independent of processor
  - Does not require change when moving from BF561 to BF537

### Device Drivers are Totally Independent

- User Application provides buffers to device driver
  - Provided to driver via adi\_dev\_Read() or adi\_dev\_Write()
    - Inbound buffers Filled with data received from the device
    - Outbound buffers Contain data to send out through the device

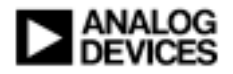

# **Device Driver Refresher (continued)**

### Application involvement

- Initialize services
- Independent Device drivers manage their own set of system services
  - Drivers call into system services as required
    - Video In Device Driver (e.g. ADV7183B)
      - Calls into DMA Manager
      - Calls into Interrupt Manager
      - Calls into Timer Control
      - Calls into DCB

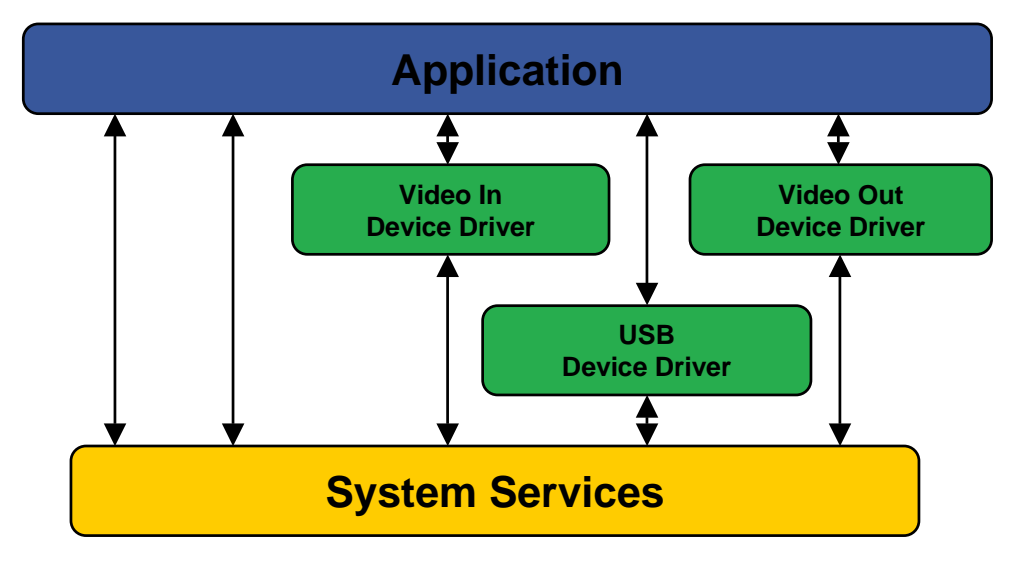

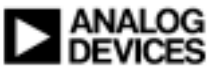

# **Additional Information on Device Drivers**

### Device Drivers and System Services Manual for Blackfin Processors

-http://www.analog.com/processors/manuals

### Device Drivers and System Services Addendum (Sept 2005)

-ftp://ftp.analog.com/pub/tools/patches/Blackfin/VDSP++4.0/

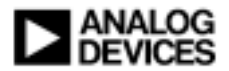

# Video-In Data Flows

Video Decoder is configured to accept source input

- NTSC or PAL
- Example: ADV7183B with NTSC input
- Hardware
  - ADSP-BF561 EZ-Kit (Silicon Revision 0.3 or higher)
    - Has onboard ADV7183B Video Decoder

### ADV7183B Device Driver provided with VisualDSP++

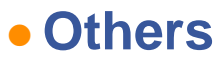

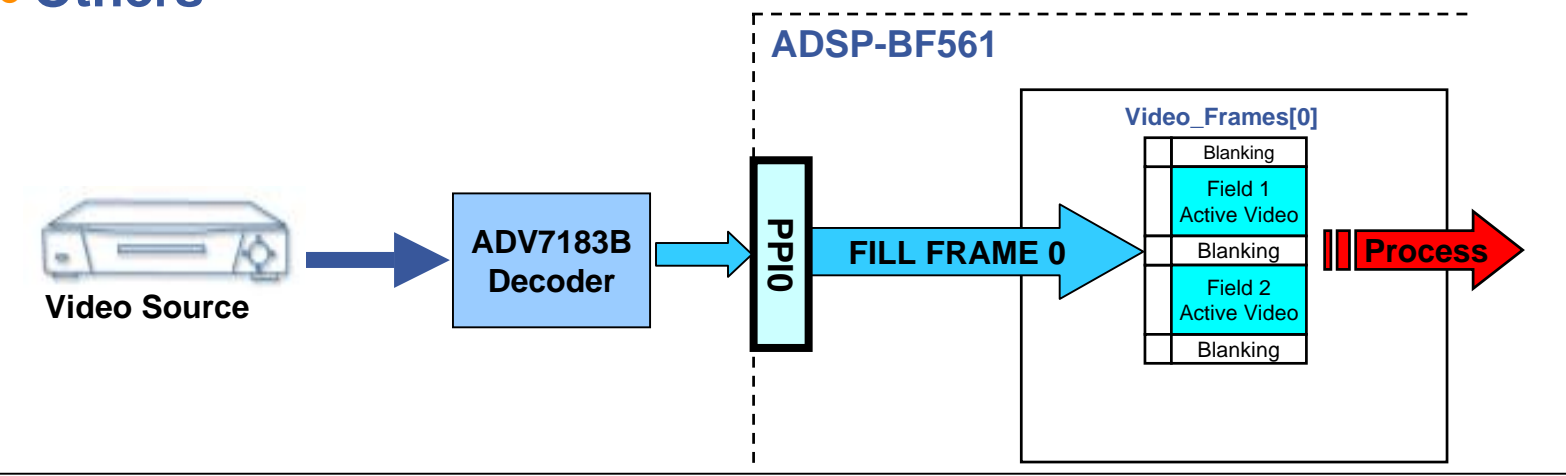

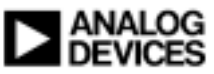

# **Double Buffering**

### Double Buffering is typical in Video Applications

### Benefit

- Pass data into a single frame while processing/displaying data elements of a previously filled frame
- Avoids over writing unprocessed pixels/frames
- Often Multiple Buffering (6 or more)

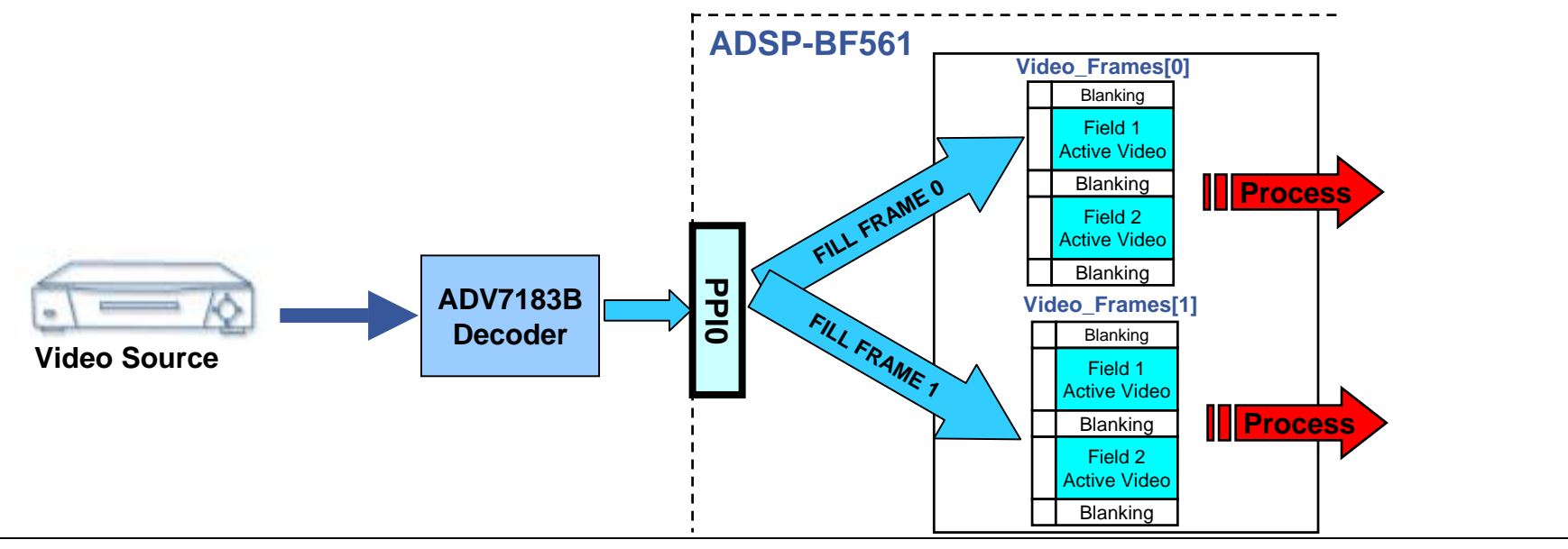

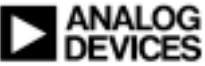

# **Dataflow Method: Chaining with Loopback**

### Chaining with Loopback

- Device driver automatically loops back to the first buffer after the last buffer in the chain is processed
- Application doesn't need to resupply buffers
  - Lower overhead

Device driver never "starves" for data

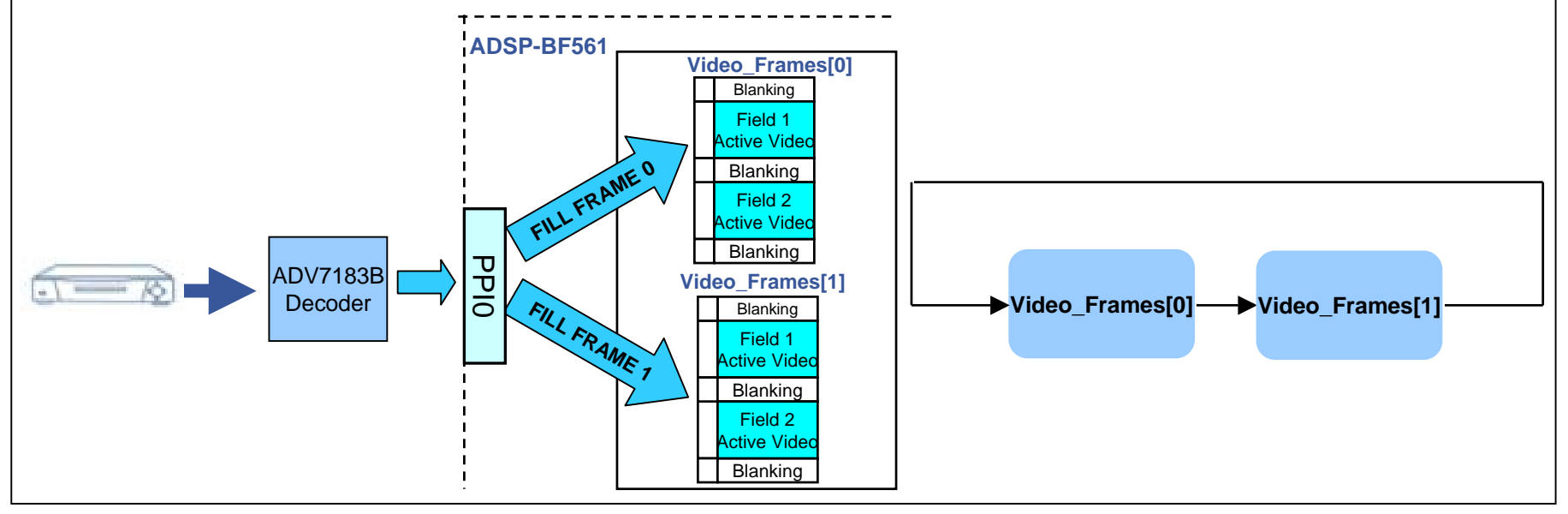

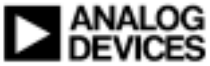

# Video-In Programming Sequence

### Initialize System Services

### Good practice to reset Video Decoder

ez

 On Blackfin EZ-Kits, ADV7183B Reset is controlled via Programmable Flag

### Open ADV7183B Device Driver

- 'AD7183DriverHandle'
- Configure for Inbound traffic from ADV7183B to Video Buffer
- PPI\_Callback\_In

| &ADIAD7183EntryPoint,  | // pdd entry point                          |
|------------------------|---------------------------------------------|
| 0,                     | // device instance                          |
| NULL,                  | // client handle callback identifier        |
| &AD7183DriverHandle,   | <pre>// DevMgr handle for this device</pre> |
| ADI_DEV_DIRECTION_INBO | UND,// data direction for this device       |
| DMAManagerHandle,      | // handle to DmaMgr for this device         |
| DCBManagerHandle,      | // handle to deferred callback service      |
| PPI Callback In)):     | // deferred callback                        |

/\*\*\*\*\*\*\*\* open AD7183 via PPI0 \*\*\*\*\*\*\*\*\*\*\*\*\*\*\*\*\*\*\*\*\*\*\*\*\*\*\*\*\*/ ezErrorCheck(adi\_dev\_Control(AD7183DriverHandle, ADI\_AD7183\_CMD\_OPEN\_PPI, (void \*)0));

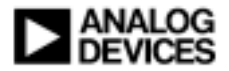

# Video-In Programming Sequence (cont'd)

# Allocate two 2D\_Buffers

- In1\_Buffer2D, In2\_Buffer2D
- Pointer to the data
  - Video\_Frames[0] and Video\_Frames[1]

### Element width

• 16-bit wide element

# XCount, XModify, YCount, YModify

ITU-R BT656 NTSC Video Frame

### Callback parameter

 For this example, '1' indicates Video\_Frames[0] and '2' indicates Video\_Frame[1]

### PNext

 Pointer to the next Video\_Frame buffer in the chain (NULL if the last Video\_Frame buffer in chain)

#### /\*\*\*\*\*\* ADV7183 Inbound Buffers\*\*\*\*\*\*\*\*/ In1\_Buffer2D.Data = Video\_Frames[0]; In1\_Buffer2D.ElementWidth = sizeof(u16); In1\_Buffer2D.XCount = (1716/2); In1\_Buffer2D.XModify = 2; In1\_Buffer2D.YCount = 525; In1\_Buffer2D.YModify = 2; In1\_Buffer2D.CallbackParameter = 1;

- In1\_Buffer2D.pNext = &In2\_Buffer2D;
- In2\_Buffer2D.Data = Video\_Frames[1]; In2\_Buffer2D.ElementWidth = sizeof(u16); In2\_Buffer2D.XCount = (1716/2); In2\_Buffer2D.XModify = 2; In2\_Buffer2D.YCount = 525; In2\_Buffer2D.YModify = 2; In2\_Buffer2D.CallbackParameter = 2; In2\_Buffer2D.pNext = NULL;

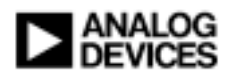

# **Then Enable Dataflow Sequence**

- Start Capturing Video Data from PPI0 into Video\_Frames[0] and Video\_Frame[1]
  - adi\_dev\_Control(AD7183DriverHandle, ADI\_DEV\_CMD\_SET\_DATAFLOW, (void\*)TRUE));

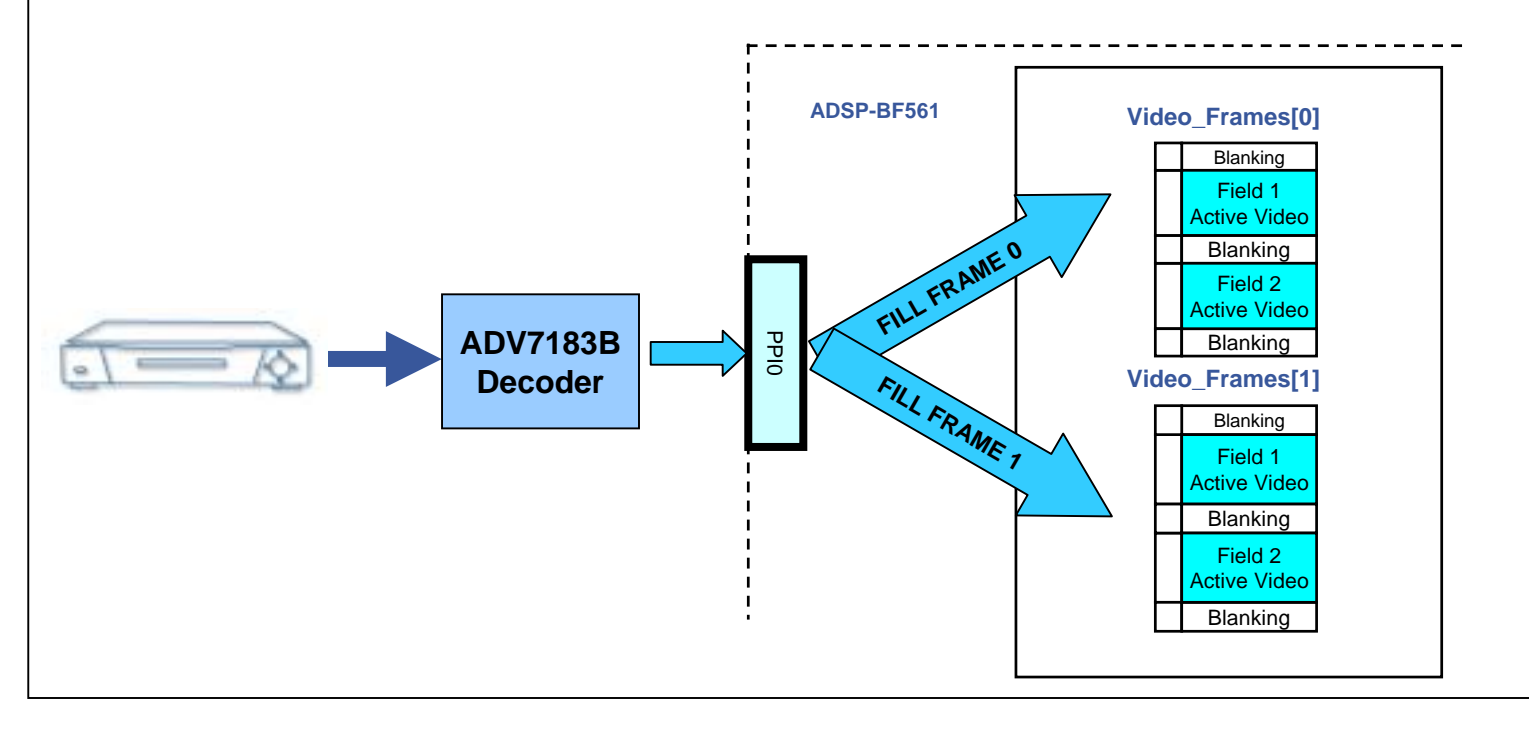

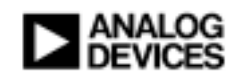

# **Programming Sequence for ADV7183B**

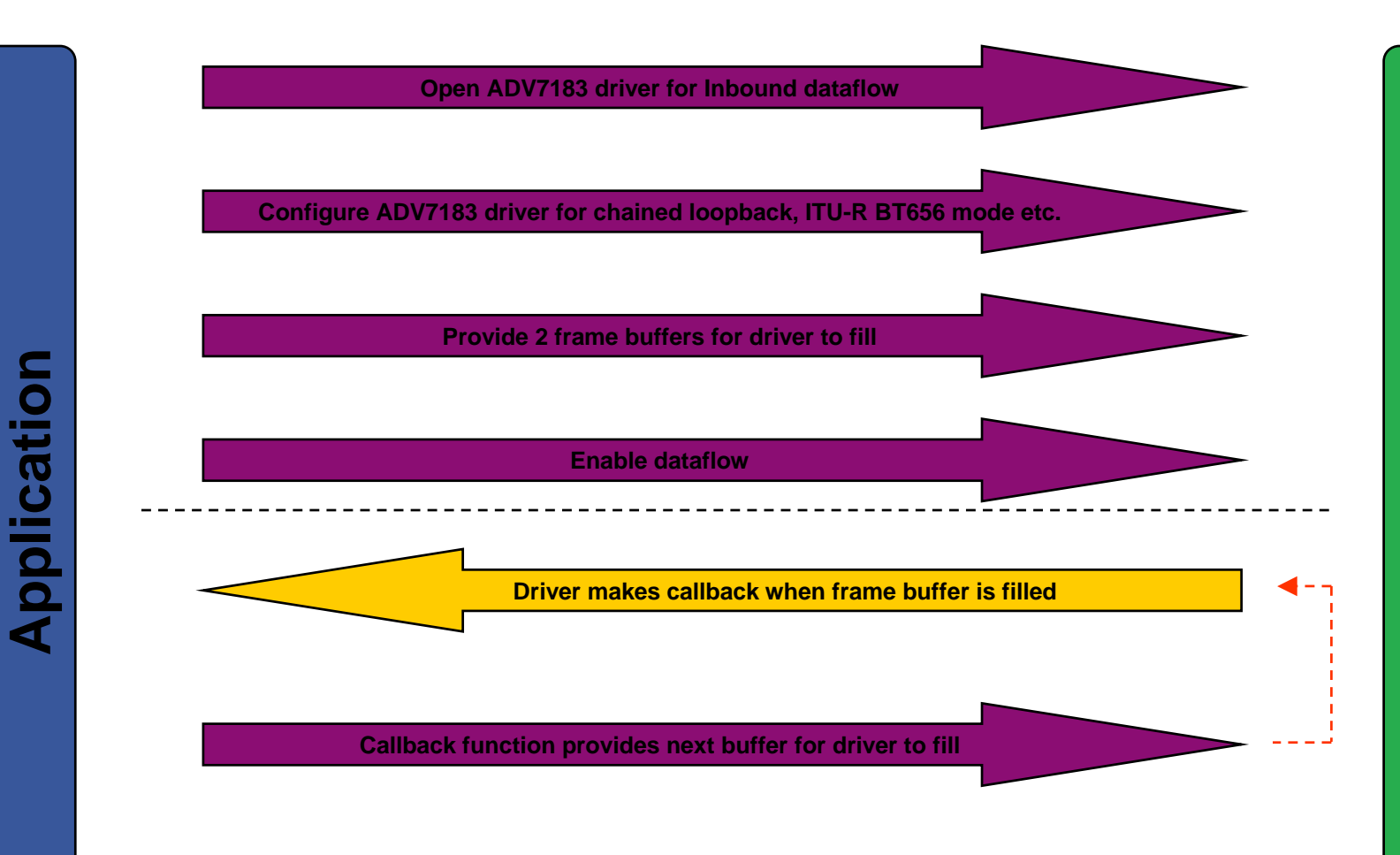

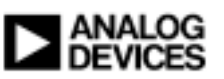

# **Outline for Video-Out Sub-module**

Simple Video Display using ADV7179 Video Encoder

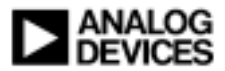

# Video-Out Data Flows

Video Encoder is configured to drive display

- NTSC or PAL
- Example: ADV7179 connected to NTSC TV
- Hardware
  - ADSP-BF561 EZ-Kit (Silicon Revision 0.3 or higher)

Has onboard ADV7179 Video Encoder

ADV7179 Device Driver provided with VisualDSP++

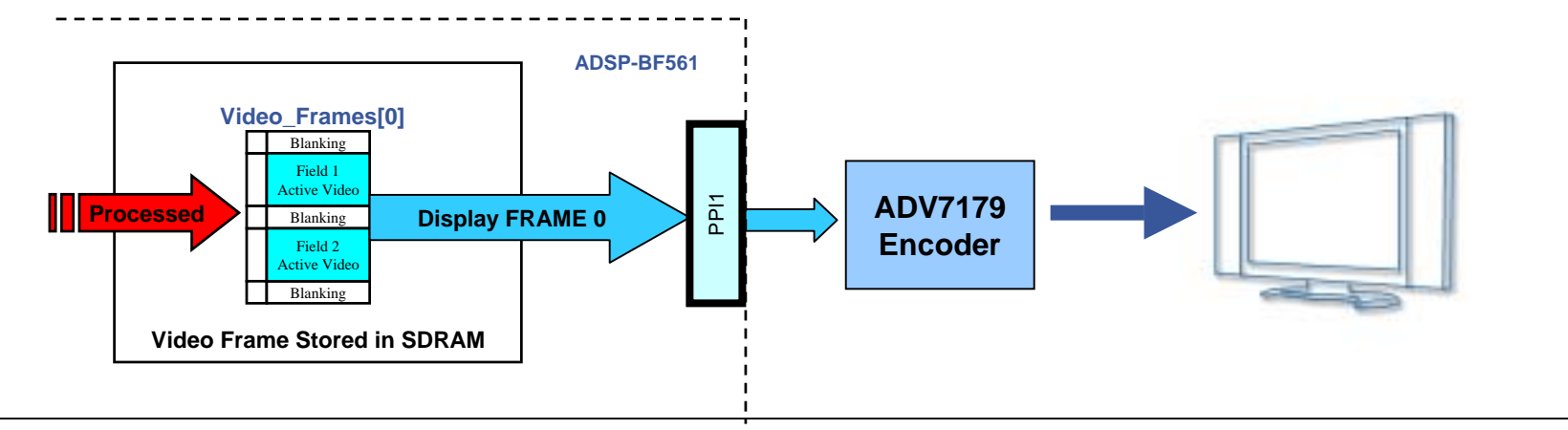

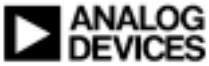

# **Double Buffering**

### Double Buffering is typical in Video Applications

### Benefits

- Display a single frame while filling data elements of a previously displayed filled frame
- Avoids over displaying old pixels/frames

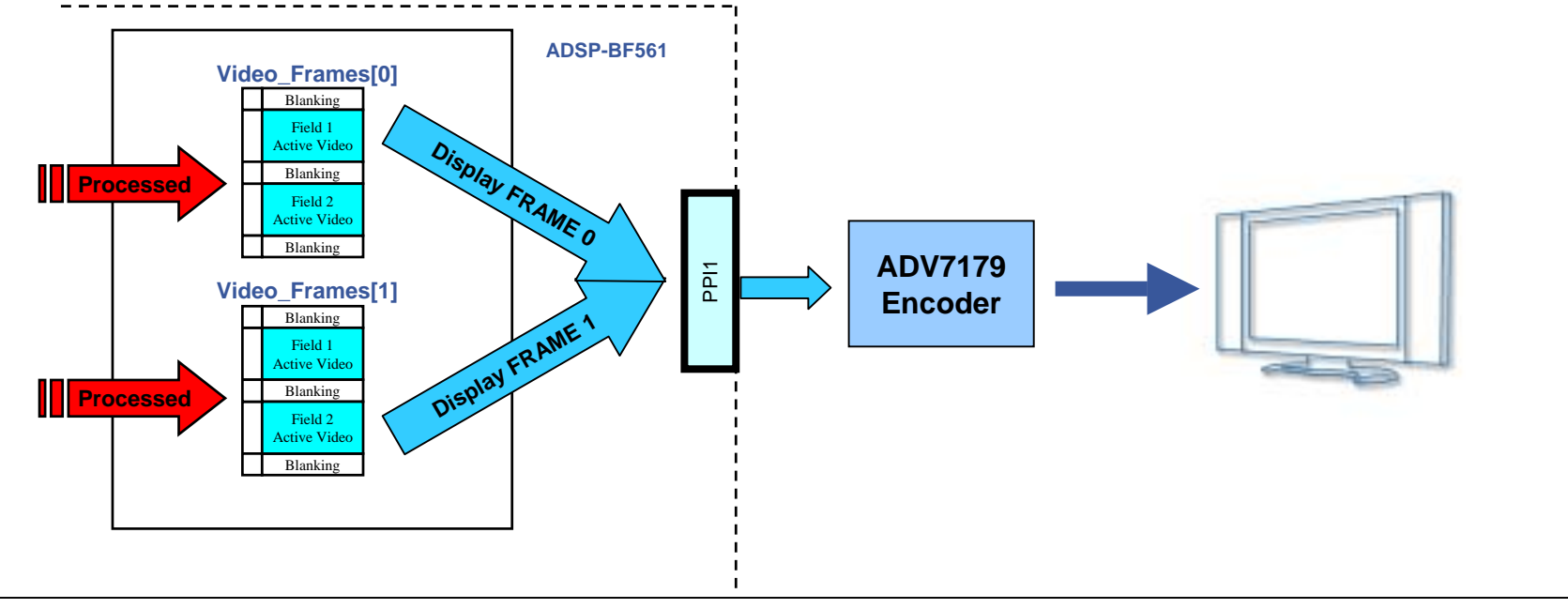

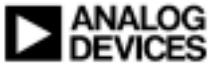

# **Dataflow Method: Chaining with Loopback**

#### Chaining with Loopback Device driver automatically loops back to the first buffer after the last buffer in the chain is processed Application does not need to re-supply buffers Lower overhead Device driver never "starves" for data ADSP-BE561 Video\_Frames[0] Blankin Display FRAME O Video\_Frame[0] -Video\_Frame[1] Blanking ADV7179 Video Frames[1] Encoder Blanking FRAME Display Blanking Active Vide Blanking

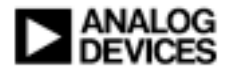

# Video-Out Programming Sequence

### Initialize System Services

### Good practice to reset Video Encoder

 On Blackfin EZ-Kits, ADV7179 Reset is controlled via Programmable Flag

### Open ADV7179 Device Driver

- 'AD7179DriverHandle'
- Configure for Outbound traffic from Video Buffer to ADV7179
- PPI\_Callback\_Out

ezErrorCheck(adi dev Open( DeviceManagerHandle, &ADIADV717xEntryPoint, // Device Entry point // Device number 0, NULL. // No client handle &AD7179DriverHandle, // Device manager handle address ADI\_DEV\_DIRECTION\_OUTBOUND, // Data Direction DMAManagerHandle, // Handle to DMA Manager DCBManagerHandle, // Handle to callback manager **PPI Callback Out)):** // deferred callback

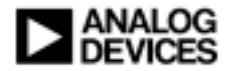

# Video-Out Programming Sequence – Cont'd

### Allocate two 2D\_Buffers

- Out1\_Buffer2D, Out2\_Buffer2D
- Pointer to the data
  - Video\_Frames[0] and Video\_Frames[1]

### Element width

• 16-bit wide element

#### /\*\*\*\*\*\* AD7179 Outbound Buffers\*\*\*\*\*\*\*\*\*\*\*/ Out1\_Buffer2D.Data = Video\_Frames[0];

Out1\_Buffer2D.Data = Video\_Frames[0]; Out1\_Buffer2D.ElementWidth = sizeof(u16); Out1\_Buffer2D.XCount = (1716/2); Out1\_Buffer2D.XModify = 2; Out1\_Buffer2D.YCount = 525; Out1\_Buffer2D.YModify = 2; Out1\_Buffer2D.CallbackParameter = 1; Out1\_Buffer2D.pNext = &Out2\_Buffer2D;

Out2\_Buffer2D.Data = Video\_Frames[1]; Out2\_Buffer2D.ElementWidth = sizeof(u16); Out2\_Buffer2D.XCount = (1716/2); Out2\_Buffer2D.XModify = 2; Out2\_Buffer2D.YCount = 525; Out2\_Buffer2D.YModify = 2; Out2\_Buffer2D.CallbackParameter = 2; Out2\_Buffer2D.pNext = NULL;

- XCount, XModify, YCount, YModify
  - ITU-R BT656 NTSC Video Frame = 1716 Bytes per line by 525 lines per Frame

### Callback parameter

 For this example, '1' indicates Video\_Frame[0] and '2' indicates Video\_Frame[1]

### PNext

 Pointer to the next Video\_Frame buffer in the chain (NULL if the last Video\_Frame buffer in chain)

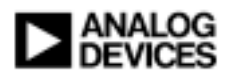

# **Then Enable Dataflow Sequence**

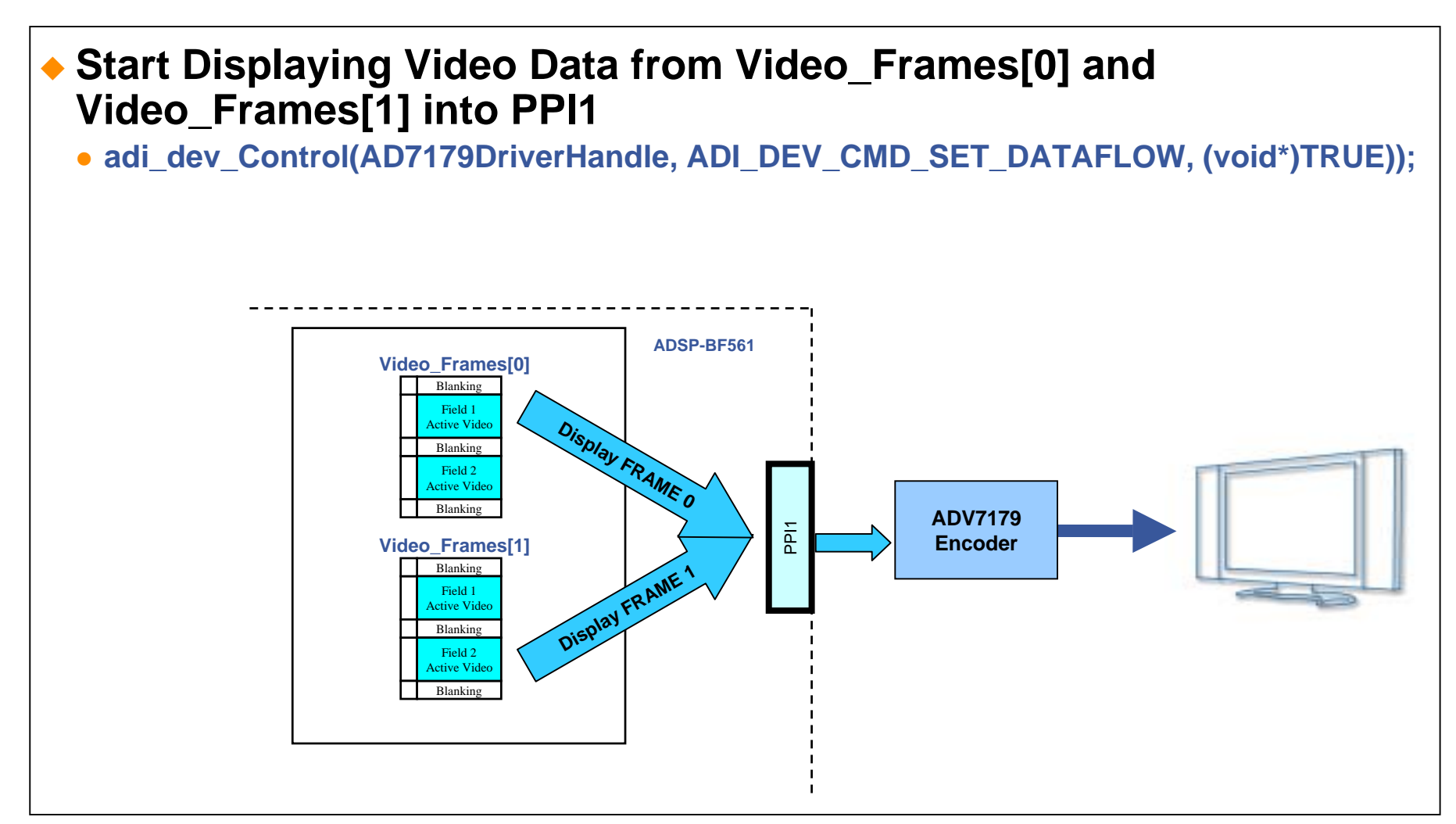

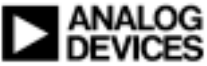

# **Programming Sequence for ADV7179**

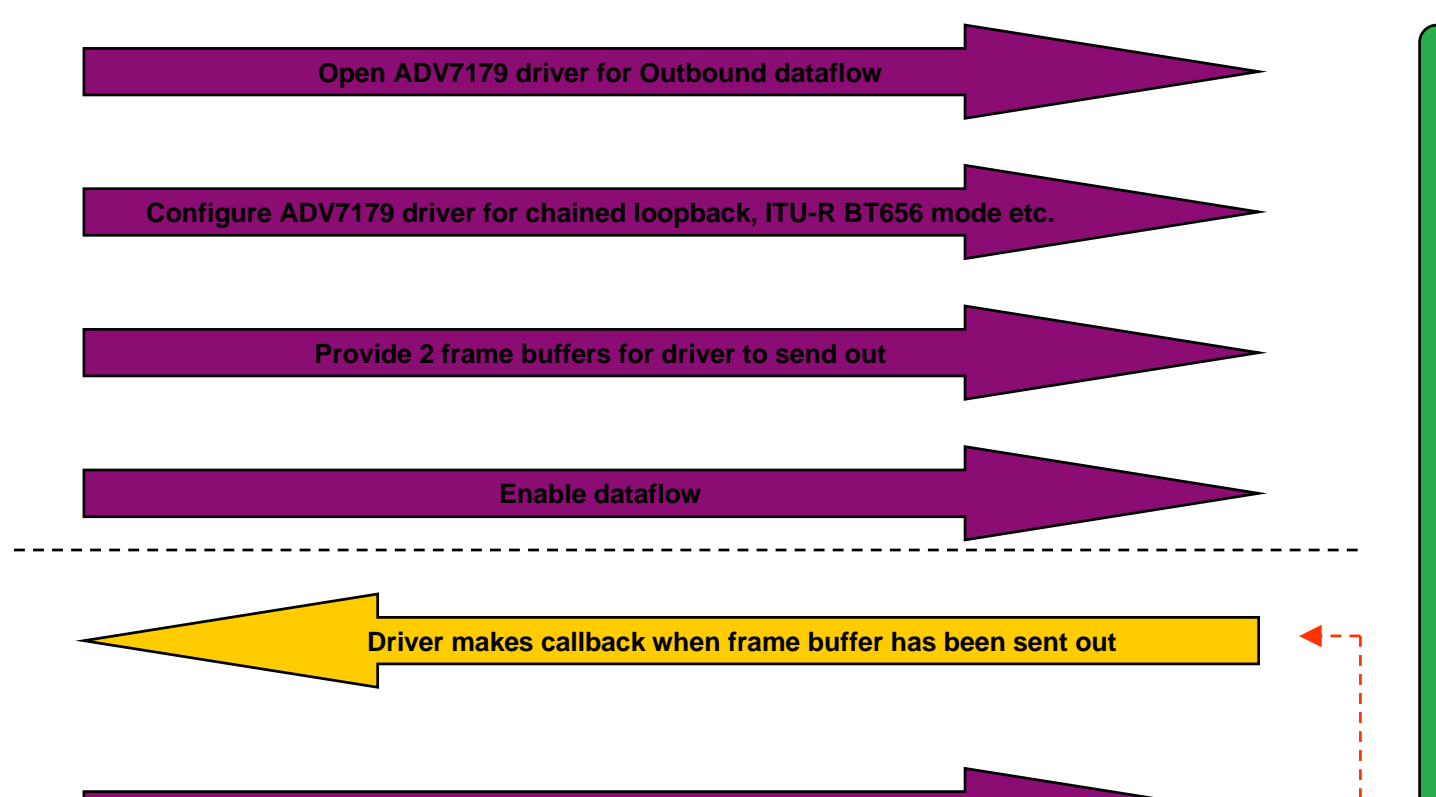

Callback function provides next buffer for driver to send out

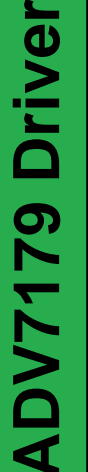

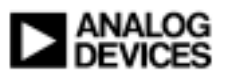

# **Recap: Video-In and Video-Out**

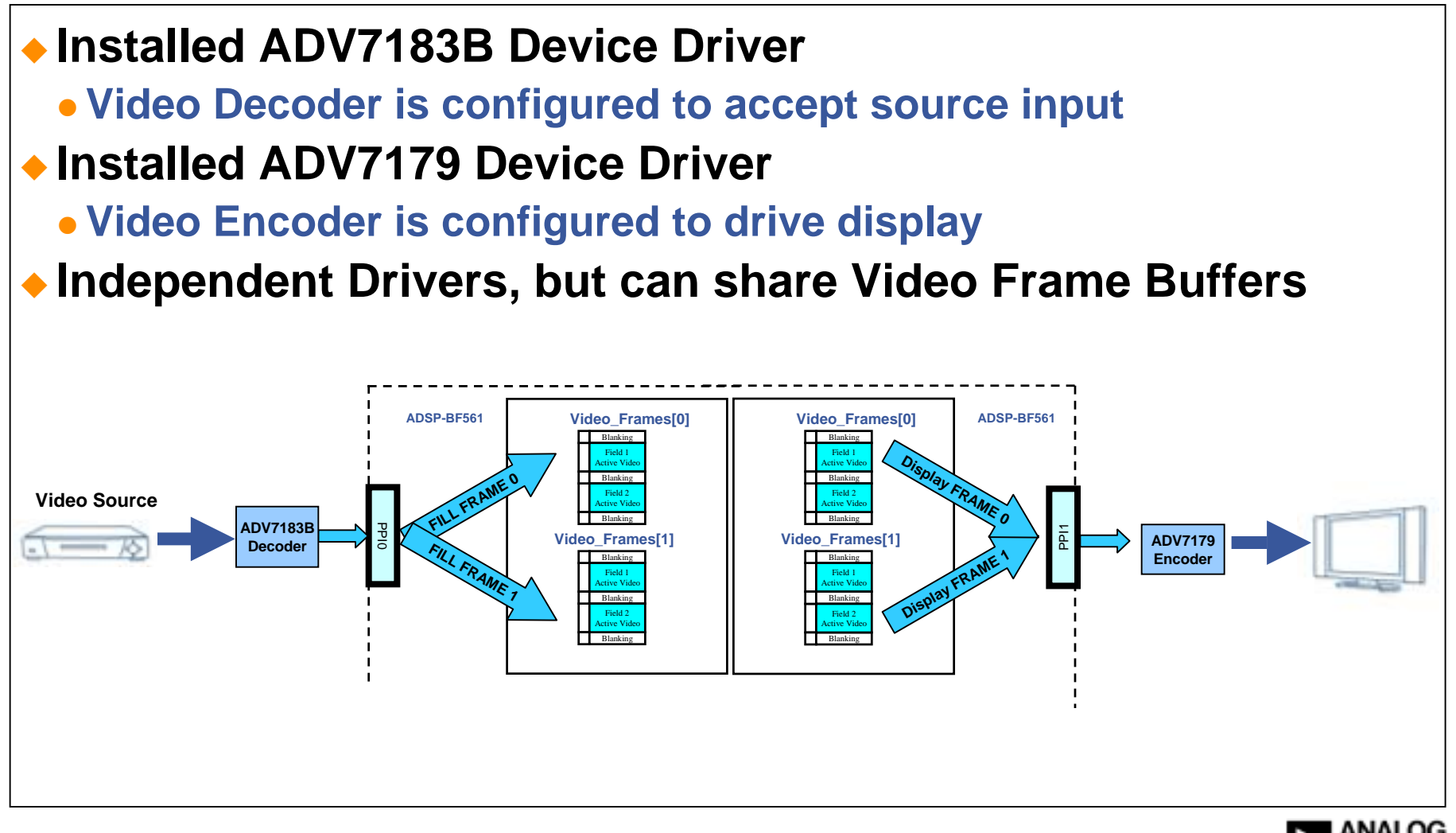

23

# **Recap: Rapid Development of Video Pass Through**

- Reuse Video Frame buffers to create Simple Video Pass Through
  - Only 1 Frame Delay between input and output

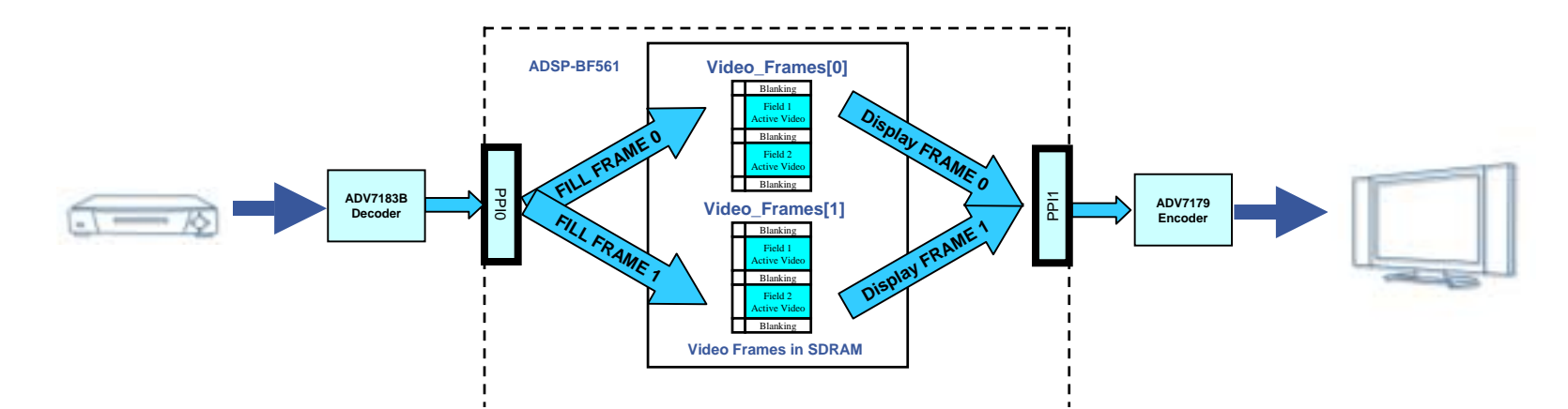

#### **Quick Tips:**

- Map video frames into different banks of SDRAM to avoid latencies
- Configure DMA traffic control to optimize unidirectional traffic and reduce SDRAM bus turnaround penalties

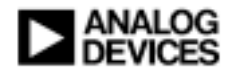

# **Recap: Beyond Pass Through - Video Processing**

- Simple Video Pass Through is common
  - E.g. Back-up Video Camera, Side-view Mirrors, Back seat monitor

### Often, Inbound Frames are processed/compressed by software codecs

• E.g. Sobel Edge detection, MJPEG Encoding, MPEG Encoding

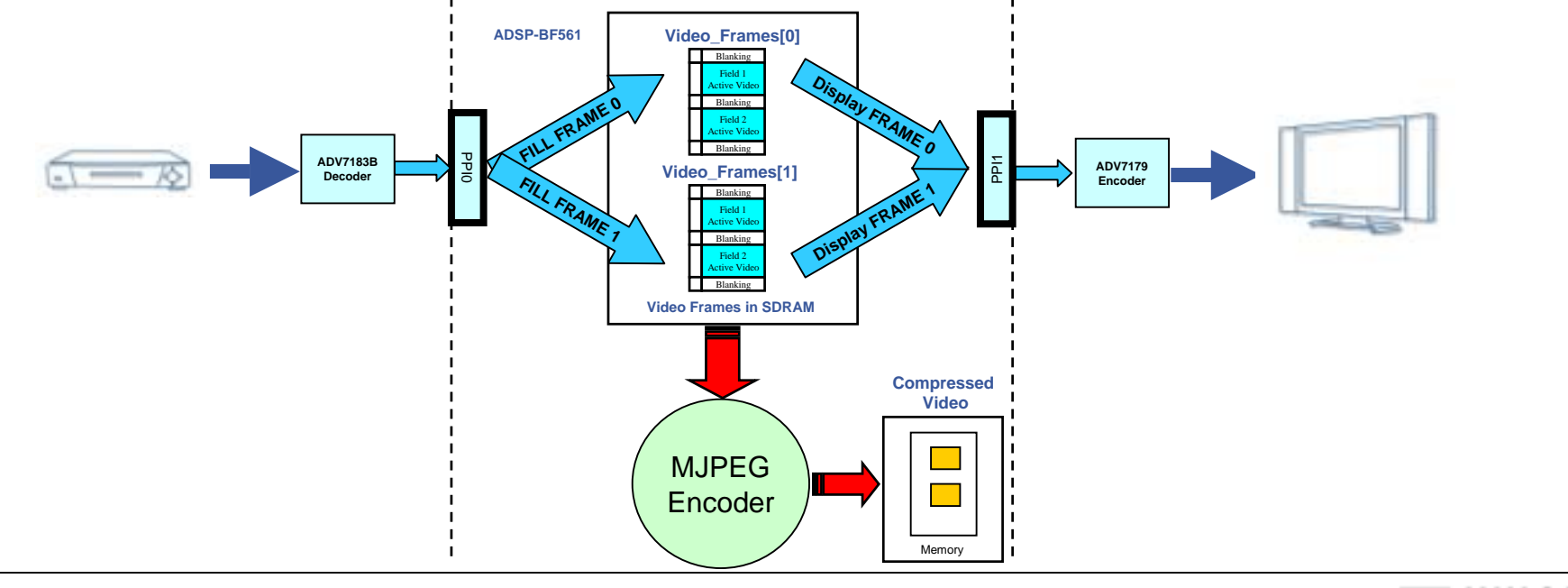

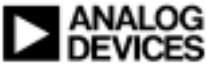

# **Outline for Encoding Video Data Submodule**

- Overview of the MJPEG offering
- Encoding Video Data

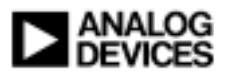

# **Overview of the MJPEG offering**

 JPEG/MJPEG SDK includes stand alone Encoder and Decoder Libraries

- http://www.analog.com/blackfin/codeExamples
- Access to all source code, except the actual encoder and decoder algorithm (libraries provided)
- Examples based entirely on ADI's System Services and Device Driver libraries

### Other Resources

- ITU-T, "Information Technology- Digital Compression and Coding of Continuous-Tone Still Images- Requirements and Guidelines",
- ADI, "JPEG Encoder Library Developer's Guide"
- ADI, "JPEG Decoder Library Developer's Guide"
- ADI, "MJPEG AVI Library Developer's Guide"

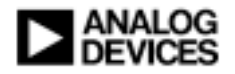

# **MJPEG Encoding Video Data Basics**

An Inbound buffer is processed/compressed by MJPEG codec

• MJPEG Codec Encodes a 4:2:0 Video buffer comprised of Y, Cr, Cb Buffers

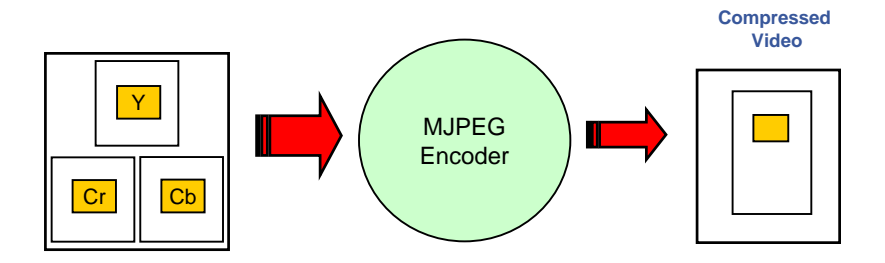

- Memory DMA is often used to separate and down sample 4:2:2 interlaced image to a progressive YCrCb 4:2:0 format
  - Down sampling the Cr and Cb components by two in the vertical direction
  - Callback typically initiates Memory DMA action

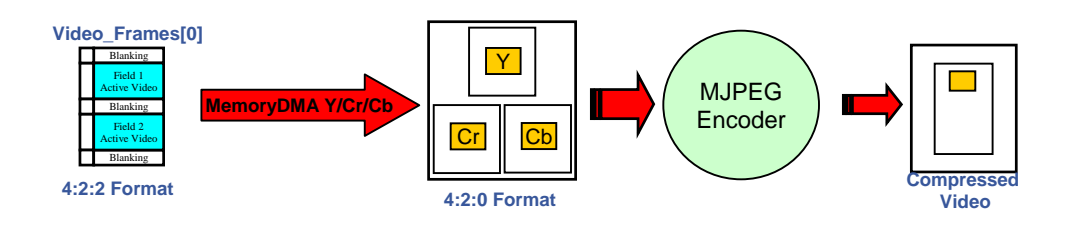

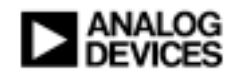

# Initializing MJPEG Codec

### Configure MJPEG Codec

• JPEG\_FRAME\_WIDTH, JPEG\_FRAME\_HEIGHT, JPEG\_QUALITYFACTOR, etc.

|            |          |            | Quality | Compression |            |              |
|------------|----------|------------|---------|-------------|------------|--------------|
| Horizontal | Vertical | Frames/Sec | Factor  | Ratio       | Cycles/Pel | Mhz Required |
| 176        | 144      | 30         | 60      | 10.3        | 53.89      | 41           |
| 176        | 144      | 30         | 40      | 13.1        | 49.08      | 37           |
| 640        | 480      | 30         | 60      | 14.0        | 43.68      | 403          |
| 640        | 480      | 30         | 40      | 19.2        | 38.7       | 357          |

\*For more details and other benchmarks look into the documentation (Developer Guides) that comes with the software product brief for JPEG/MJPEG SDK

### Allocate the output streambuffer

- StreamBuffer\_Obj = JPEG\_MemAlloc\_NEW(3 \* Input\_Width \* Input\_Height,1,MEM\_TYPE\_DATA);
  - Typical application would streaming output to local file system (i.e. fprintf) or remote host file system.

### Instantiate JPEG Encoder

• IJpegEnc = JPEG\_Encoder\_NEW(&IImageParam);

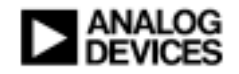

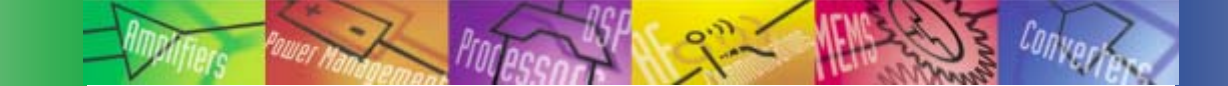

## **Encode Video**

Step 1: Wait for full YCrCb 4:2:0 Buffer

Step 2: Pass YCrCb 4:2:0 Buffer Pointer
 JPEG McuBuffer CONFIG(mcu ex, MCU POINTER C1, (unsigned int)IInputBuffer);

### Step 3: Perform MJPEG Encode

JPEG\_EncodeSequentialImage(IJpegEnc, &NumBytes);

### To encode next frame, go to Step 1

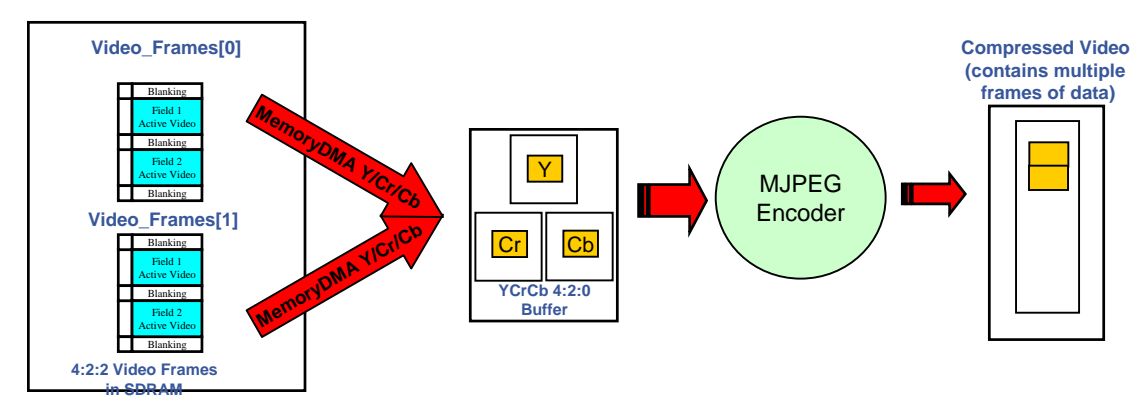

 Without Double Buffering, frame being encoded is also being overwritten with new data – result is corrupted image

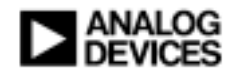

# Encode YCrCb 4:2:0 Frame with Double Buffering

- To encode multiple frames, double buffering is used
  - Ensures previous frame which is being encoded isn't corrupted with next frame data

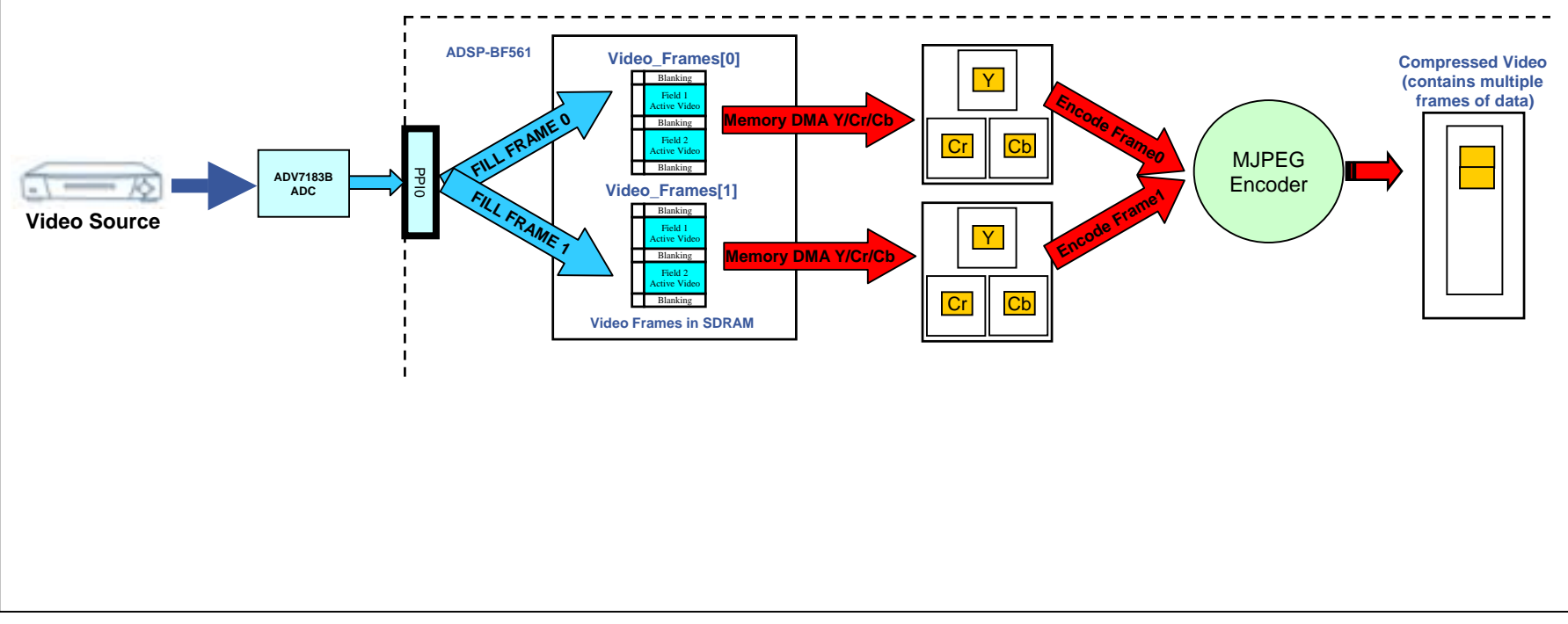

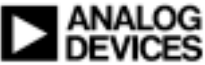

# **Outline for USB Sub-module**

### Blackfin USB-LAN EZ-Extender

Simple Blackfin-Host Data Transfers over USB 2.0

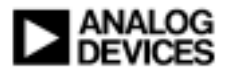

# **Blackfin USB-LAN EZ-Extender Hardware**

 Adds USB 2.0 High speed connectivity to Blackfin
 PLX NET2272 USB 2.0 High Speed Controller
 USB-LAN EZ-Extender plugs on to ADSP-BF533, ADSP-BF537, and ADSP-BF561 EZ-KITs

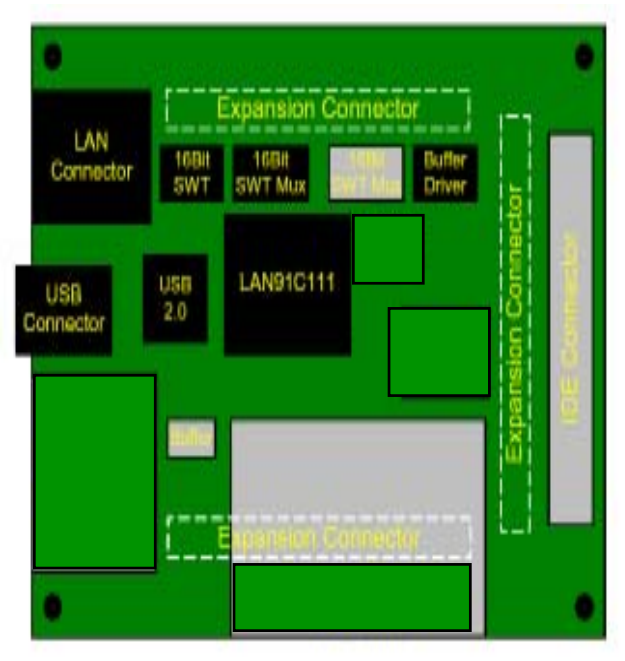

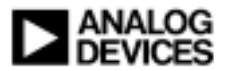

**Blackfin USB-LAN EZ-Extender Benchmarks** 

| Processor | OUT -> from<br>host MBytes/sec | IN <- to host<br>MBytes/sec |
|-----------|--------------------------------|-----------------------------|
| BF533     | 20.0                           | 25.1                        |
| BF537     | 20.3                           | 25.0                        |
| BF561     | 16.3                           | 20.0                        |

#### Test Conditions

- Using the provided host application, bulk host driver, and firmware
- Test system: P4 2.0 GHz, 768 MB RAM, USB 2.0 host controller, WinXP Pro SP2, no other USB devices on the bus
- Measure on Windows and takes into account complete transaction time from host application point of view

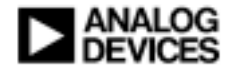

# Simple Blackfin-Host Transfers Via NET2272 USB

- Receive USB command block from the Host indicating what function for Blackfin to perform
- Perform IO Based on Command using File I/O or Stdio
  - Upload Data payload to Host PC
  - Download Data payload from Host PC

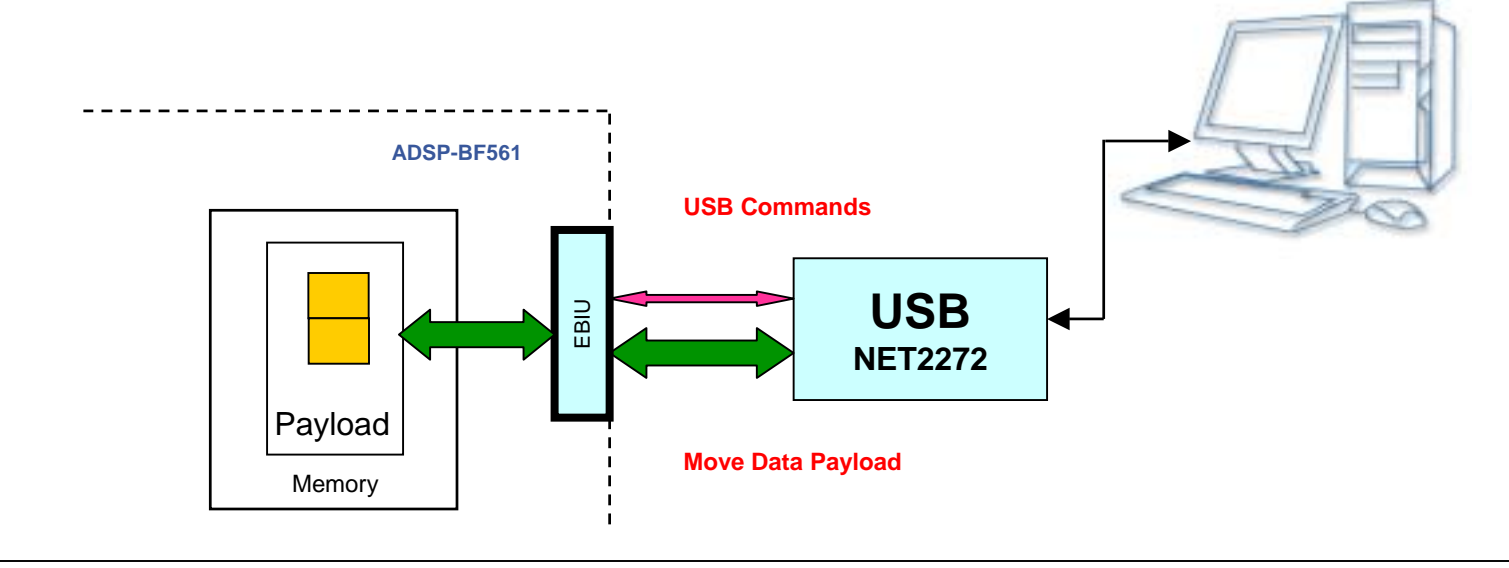

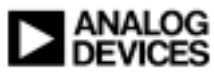

# **Basic Commands Overview**

Application exchanges command blocks with the host

- Indicating what functions to perform
- Refer to USBCMD.h for default USBCB command block structure

Example:

| mmand block                           |
|---------------------------------------|
| nd to execute                         |
| data field OR 1st Parameter           |
| of bytes to transfer OR 2nd Parameter |
| ameter                                |
| ameter                                |
|                                       |
|                                       |

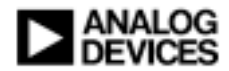

# **Basic Commands Usage**

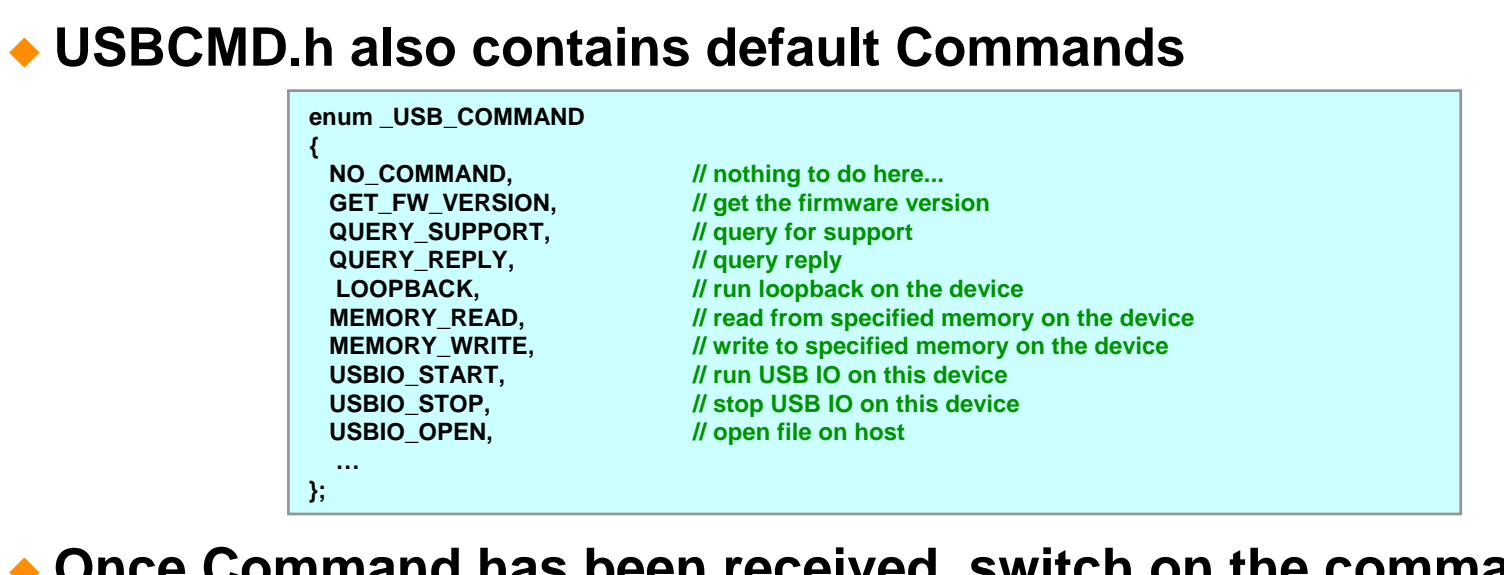

- Once Command has been received, switch on the command received
  - switch( pusbcb->ulCommand )
    - Example:

```
switch( pusbcb->ulCommand )
{
                                                                                                           // perform IO over USB
  case USBIO_START:
                               Performlo( USB_DevHandle );
                                                             break:
                              ReadMemory( USB_DevHandle, (u8*)pusbcb->ulData, pusbcb->ulCount ); break;
  case MEMORY_READ:
                                                                                                           // read memory
                              WriteMemory( USB DevHandle, (u8*)pusbcb->ulData, pusbcb->ulCount ); break;
  case MEMORY WRITE:
                                                                                                           // write memory
  default:
                               exit(1);
                                                                                                           // unsupported command
                                              break:
}
```

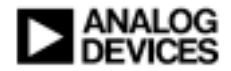

# **Additional Inforamation on Blackfin USB**

Hardware schematics and layout data available on ftp site
 ftp://ftp.analog.com/pub/tools/Hardware

- Blackfin USB firmware
  - Ships with latest VisualDSP++
  - C language examples loopback and IO redirection
  - C language NET2272 driver bulk and isochronous versions

### Windows host application

- Ships with latest VisualDSP++
- C/C++ example built with Microsoft Visual Studio .NET

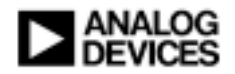

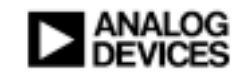

### Rapid Development of a MJPEG Video Encoder

# **Rapid Development with Common Components**

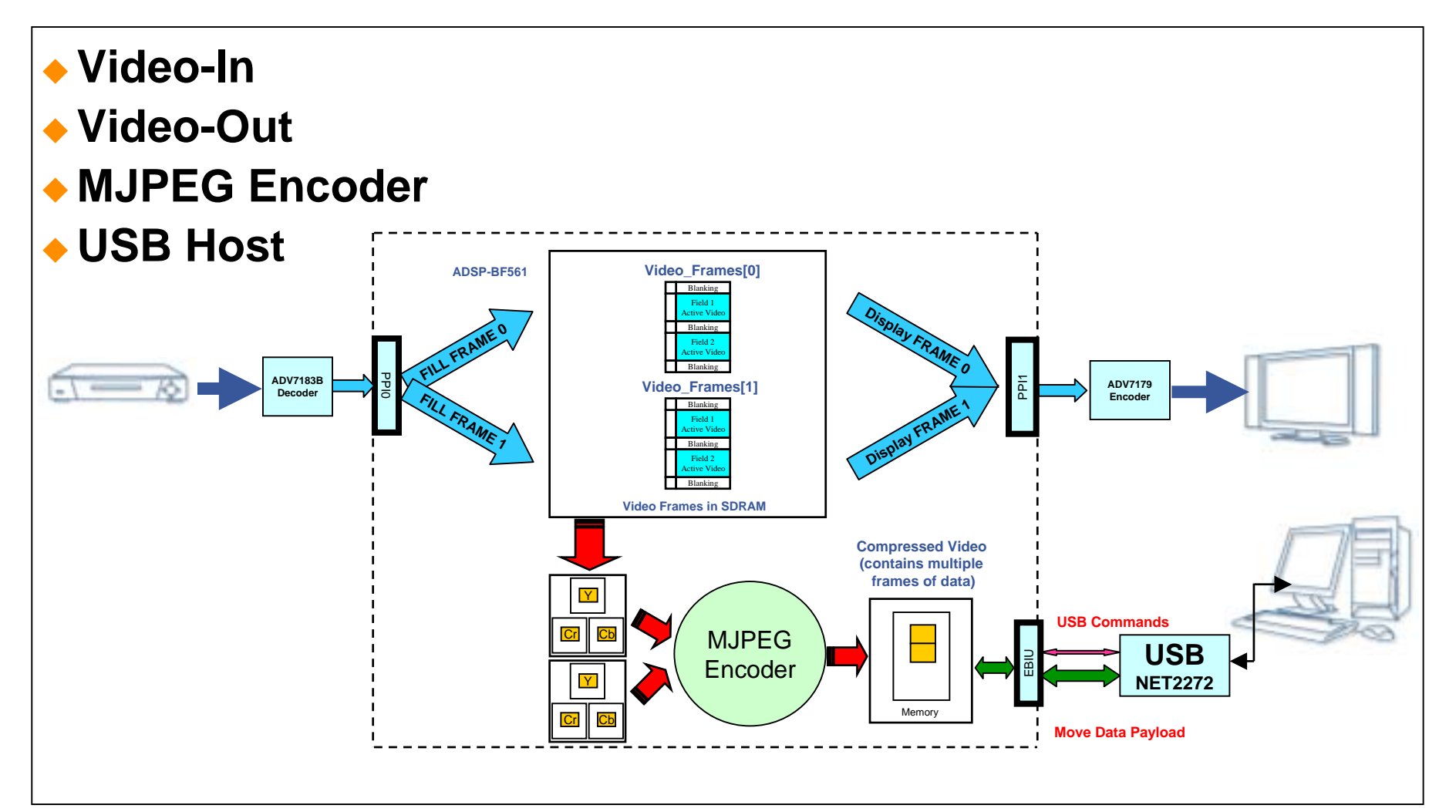

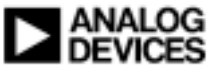

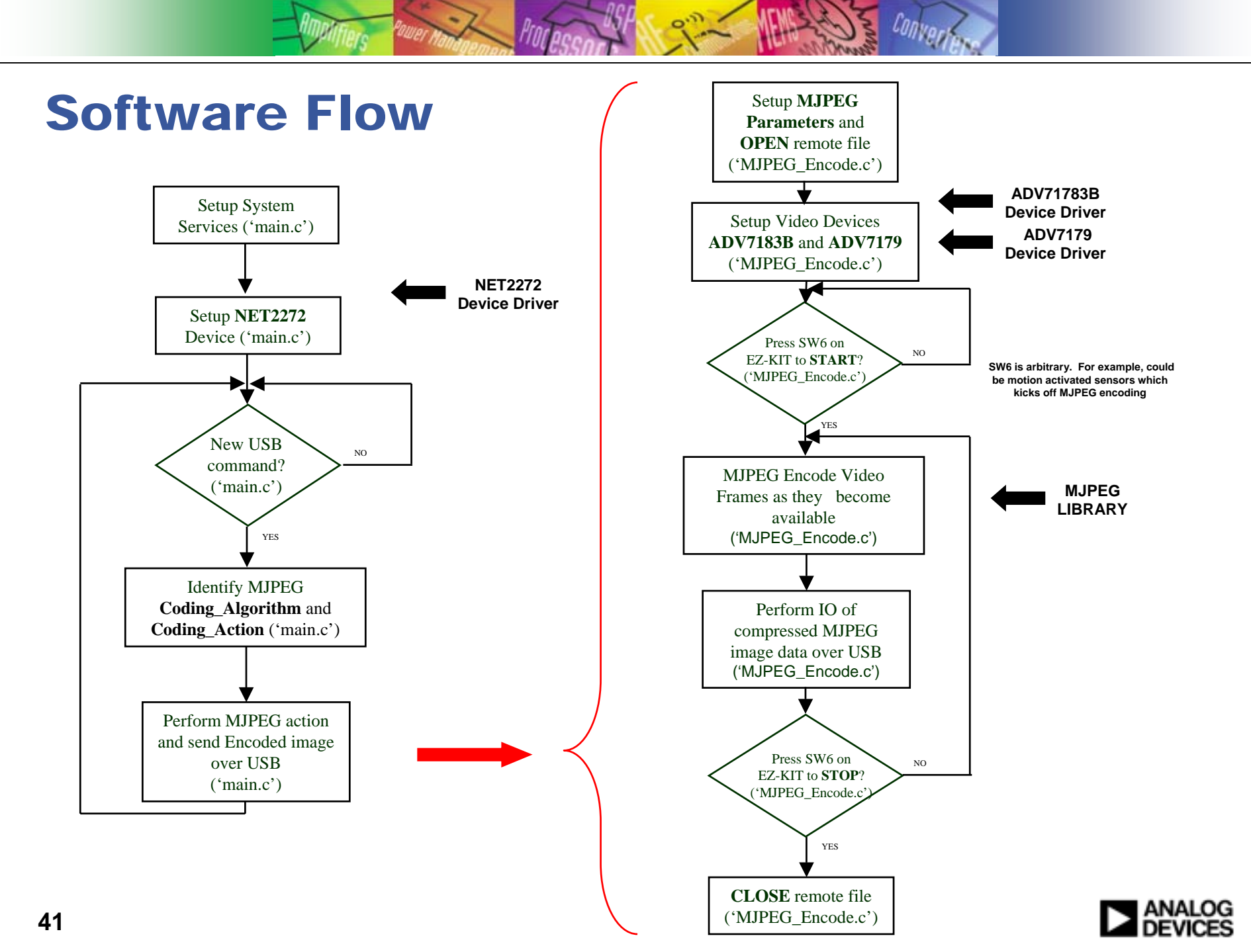

# What's Required

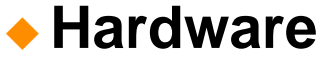

- ADSP-BF561 EZ-Kit (Silicon Revision 0.3 or higher)
- ADSP-USB\_EZ\_LAN Extender Card
- PC
  - Running WinXP
  - Native USB2.0 port is best
    - -If you do not have, use a PCMCIA plug-in card. Transfer rate will degrade by ~30%
- DVD player (NTSC) for input
- Display (NTSC) for output

### Toolset

### • VisualDSP++ 4.0 with December 2005 update and Emulator

 If you don't want to recompile, use the provided \*.dxe executable or burn the provided \*.ldr image into flash memory

## Software

### ZIP file

Posted with this presentation

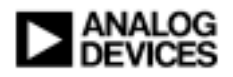

# Installation [1/4]

- Copy or extract the Software into a directory on your harddisk (let's call it "ROOT" directory)
- Connect Extender Card onto ADSP-BF561 EZ-kit
- Connect USB2.0 port on PC to USB2.0 port <u>ON THE</u>
   <u>EXTENDER CARD</u>
- Set DIP switches according to table on next Slide

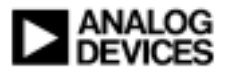

# Installation [2/4]

|                            | Setting for this demo    |
|----------------------------|--------------------------|
| EZkit DIP switches         |                          |
| SW3                        | All off except #6        |
| SW9                        | All off except #1 and #6 |
| SW2                        | All off                  |
| SW1                        | All off                  |
| Extender card DIP switches |                          |
| SW1                        | All on except #4         |
| SW2                        | All on except #1         |

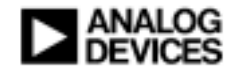

# Hardware System Overview (MJPEG Encoder)

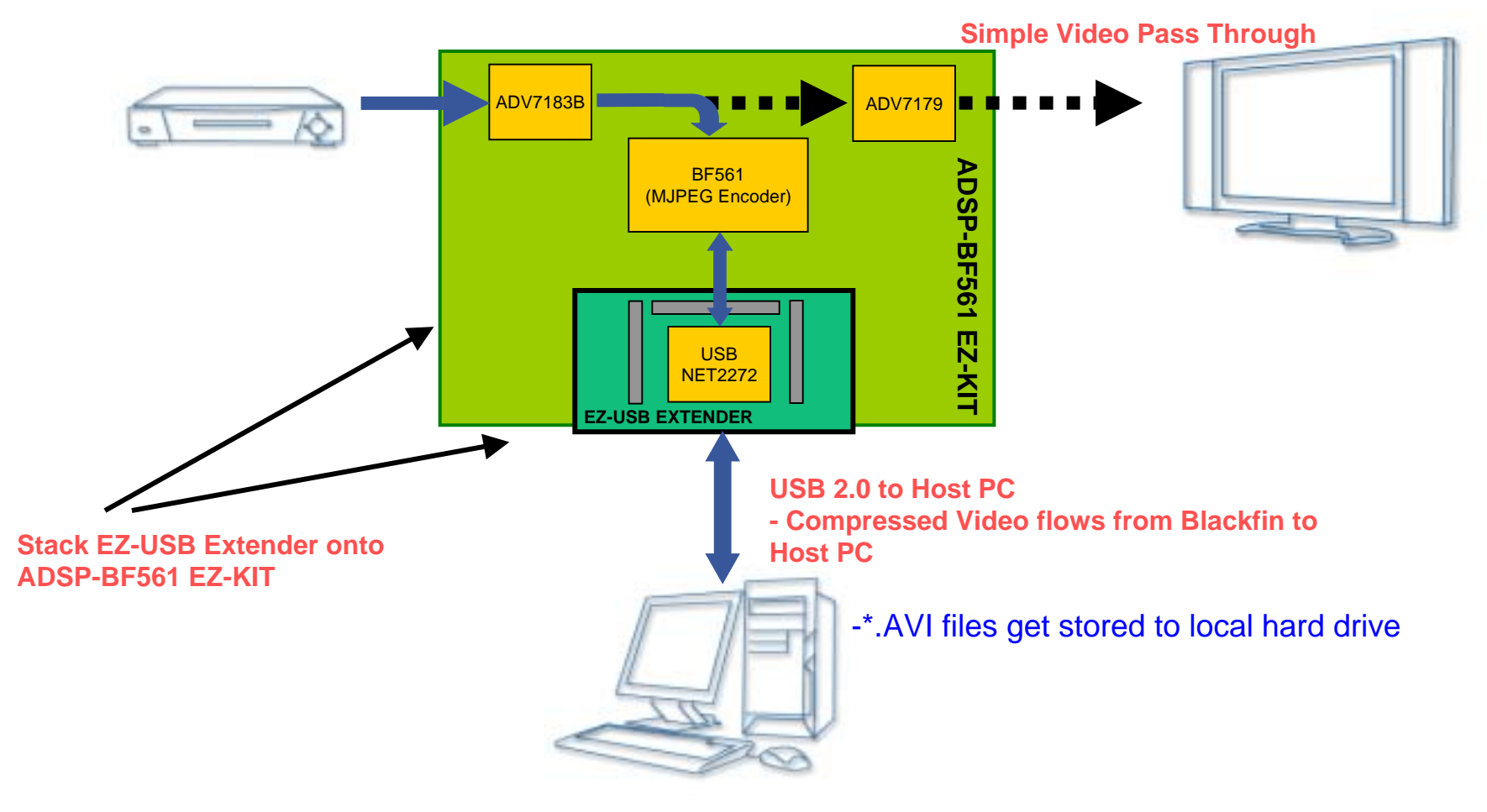

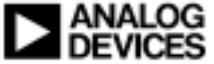

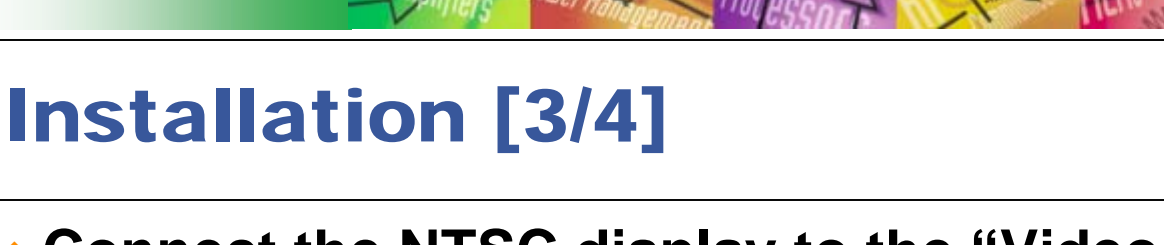

 Connect the NTSC display to the "Video Out" Connector J6 on ADSP-BF561 EZ-Kit

 Connect the NTSC DVD player to the "Video In" Connector J6 on ADSP-BF561 EZ-Kit

Power DVD Player and Display

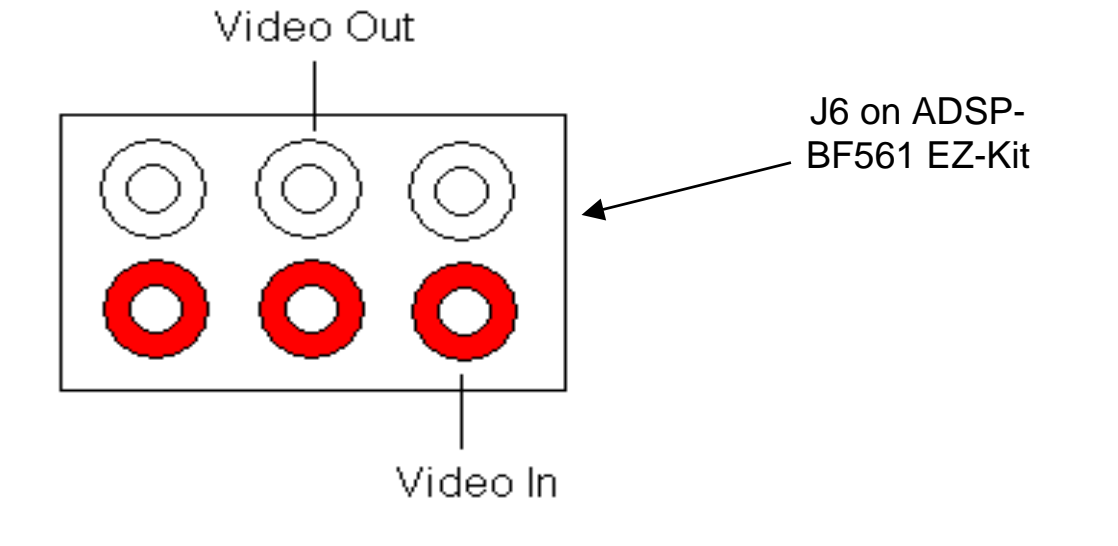

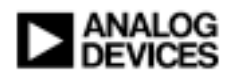

# **Installation** [4/4]

- Power the EZ-Kit
- Start VisualDSP++
- Load the Image File into flash memory
  - Use VisualDSP's "flash programming tool"
  - Image file is "ROOT\codec\_blkfn\jmjpeg\_app\BF561\bin
- Exit VisualDSP++ and reset the EZ-kit

### Windows should now detect a new USB Device

- Follow the prompts to install the device driver
  - Specify the path to the device driver
- Device Driver is located in "ROOT\codec\_host\hostdriver" directory
  - This step needs to be done only once
  - Windows will remember device driver next time

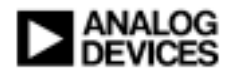

# USAGE [1/3] - General

Open a DOS prompt Terminal on your PC Generally under Start->All Programs->Accessories Change Directory to "ROOT\codec\_host\hostapp" directory • With DOS's "cd" command (if necessary, switch to the hard-disk drive by typing "C:") The "hostapp.exe" application is the main control for the Demo Application that is running on the DSP. A few tests: Type "hostapp –h" and press "enter" - what happens? ◆Type "hostapp –a" - will tell you if and how many DSPs are connected Type "hostapp –v" - more information about the application

If the "hostapp" detects a device, you are ready to proceed!

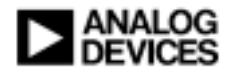

# USAGE [2/3] - General

### A few general explanations:

### Open an Explorer Window at

- "ROOT\images"
  - -Call this the "work directory"
- "ROOT\images\MJPEG"
  - Target directory where encoded MJPEG \*.AVI files will be stored

# The application uses File I/O to upload Payload to the Host PC

DISPLAYs information about the encoding/decoding process

- Follow instructions on the terminal CAREFULLY
  - DO NOT TYPE in the terminal unless instructed to
  - Accidentally press a key at the wrong time will abort the program. Just press the reset button on the EZ-kit

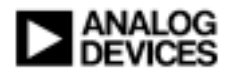

# **USAGE [3/3] – MJPEG ENCODER**

#### Open the specification file in the work directory

mipeg encoder spec.txt

#### Each line specifies a target MJPEG (\*.avi) file to be encoded from a Video source

- Type the name: for instance mymovie
- Type the size (Horizontal Vertical): for instance 320 240
- Type the encoding guality factor (0 [least] 100 [max])

#### Repeat for as many recordings/files you like to take

DISPLAY MPEG TEST1 352 288 60 Example: DISPLAY MPEG TEST3 640 480 70

#### Save the file

#### Run ENCODER from the Host PC terminal:

- Type "hostapp –m e"
   Type "hostapp –u"
   Sets the DSP application to (m)jpeg (e)ncoding
   Starts encoder application

- NOW (as instructed) press button on the EZ-kit
  - Press to start recording
  - Press to stop recording
  - Press ENTER on the keyboard to move to the next file
  - Repeat for each file you specified in the steps above
- Play the files !
  - Find files specified above in MJPEG directory in the work directory
  - Play the files by double-clicking on them

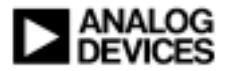

# **Additional Information**

### Blackfin USB firmware

- Ships with latest VisualDSP++
- C language examples loopback and IO redirection
- C language NET2272 driver bulk and isochronous versions

### Windows host application

- Ships with latest VisualDSP++
- C/C++ example built with Microsoft Visual Studio .NET
- For questions, click "Ask A Question" button or send an email to Processor.support@analog.com

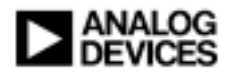